# User Manual Version 1.0.3 / 2008.3

# 1. Product Description.

#### 1.1. Outline.

This user manual is intended to help its users to understand the usage and setup of IP DVR SERVER, by listing and explaining appearance, network connectivity, functional capability and etc. The software of this product can be and will be upgraded without any notice, in order to improve its quality. Its users can check the current software version of the product in the administration page.

Linudix Co., Ltd. has intellectual property rights relating to technology embodied in the product described in this document. It is prohibited by law to copy part or all of this user manuals contents without prior consent of Linudix Co., Ltd.

#### 1.2. Main Function.

#### 1.2.1. Definition of IP DVR SERVER.

IP DVR SERVER is capable of transmitting live video on real time basis and record at the same time. Simply by connecting a network cable, its user can have an access to real time streaming and recorded images, regardless of time and place via internet.

#### 1.2.2. Dual Codec & Resolution.

IP DVR SERVER uses MPEG-4 and Motion JPEG, simultaneously. MPEG-4 supports 640x480(VGA) and 320x240(QVGA) for its resolution and Motion JPEG supports 640x480(VGA), 320x240(QVGA) and 160x120(1/8 VGA) for its resolution.

### 1.2.3. Audio Support.

User can connect an active speaker with built-in amp to its Line-Out (mono) and condenser microphone to its Line-In (mono) or output signal (to audio equipment) to the Line-Level. It supports Simplex, Half-duplex, and Full-duplex, allowing its user to have an access to audio along with video on real time basis.

### 1.2.4. Recording Capability.

IP DVR SERVER is capable of saving detected events, per event condition preset, to its built-in memory, allowing its user to view and search the saved images or back-up to the hard drive of user's PC, working as a miniature DVR.

### 1.2.5. External Devices Connectivity.

IP DVR SERVER comes with RS485 for PTZ driver connection and input/output terminal for various alarm connections.

#### 1.3. Product Terms.

1.3.1. Terms.

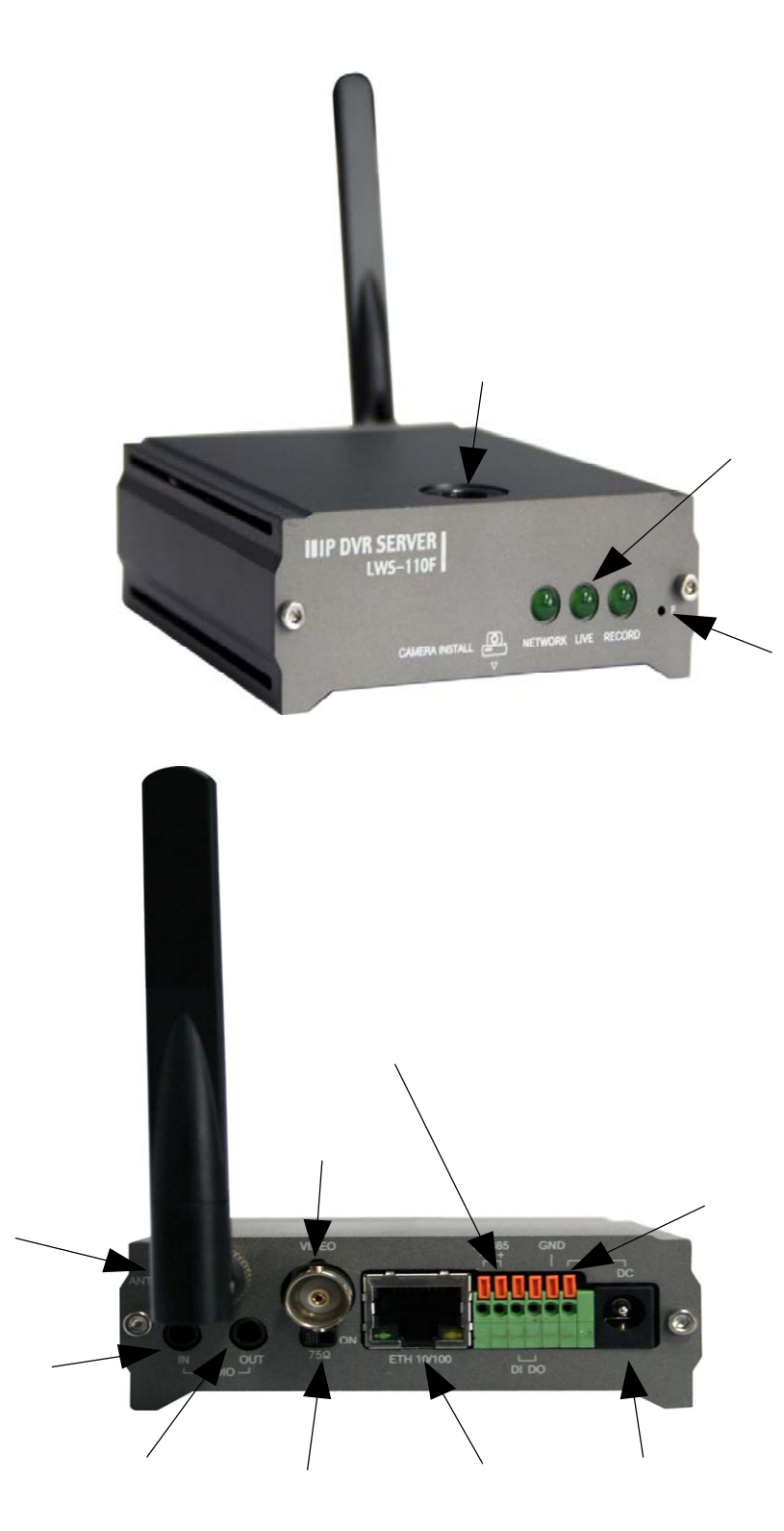

IP DVR SERVER

USER MANUAL

| Terminology         |          | Description                                                                                                    |  |  |  |  |  |
|---------------------|----------|----------------------------------------------------------------------------------------------------|--|--|--|--|--|
| Camera Install Hole |          | To be used when connecting CCD to the server's body and requires a designated screw.                                                                                                    |  |  |  |  |  |
|                     | NETWORK  | ndicates the status of network connection. If running on `DHC<br>network, LED will be on once IP is obtained successfully.                                                                                                    |  |  |  |  |  |
| LED                 | LIVE     | there is at least one user connected to the 'IP DVR SERVER', it will dicate by flashing periodically.                                                                                                    |  |  |  |  |  |
|                     | RECORD   | Vhen it is saving to its built-in memory, it will flash periodically.                                                                                                    |  |  |  |  |  |
| Pre                 | eset     | Returns back to factory default setting. Press and hold it down for 1 second or till all the LED indicators go off.                                                                                                    |  |  |  |  |  |
| Audio               | In       | Connects a condenser microphone or output signal of audio equipment.                                                                                                    |  |  |  |  |  |
| Audio               | Out      | Connects an active speaker (with built-in amp) or headset.                                                                                                    |  |  |  |  |  |
| Vic                 | deo      | Port for connecting to CCD camera. 'IP DVR SERVER' distinguishes the difference between NTSC/PAL and performs accordingly.                                                                                                    |  |  |  |  |  |
| 75Ω                 |          | If video is connected along with external device concurrently, it allows its user to choose to use $75\Omega$ vertical resistance or not. If it is connected without any external device connected concurrently, it must be 'On'. |  |  |  |  |  |
| ETH 10/100          |          | RJ-45 connector, for connecting network LAN cable. Comes with auto-MDIX function, compatible with every kind of cable used in the market today.                                                                                   |  |  |  |  |  |
|                     | Green    | On when power is being supplied to IP DVR SERVER and operating normally.                                                                                                    |  |  |  |  |  |
| LED                 | Yellow   | Indicates the STATUS. If IP DVR SERVER stops to function, it will be on.<br>In other cases, it will use different methods to indicate.                                                                                            |  |  |  |  |  |
|                     | RS485(-) |                                                                                                    |  |  |  |  |  |
| I/O<br>Terminal     | RS485(+) | RS485 connector for connecting PTZ equipment.                                                                                                    |  |  |  |  |  |
|                     | DI       | Alarm input connector, connecting an external alarm device to the DVR SERVER to be used along with GND connector.                                                                                                    |  |  |  |  |  |
|                     | DO       | Alarm output connector, to be used along with GND connector.                                                                                                    |  |  |  |  |  |
|                     | GND      | To be used along with alarm or power connector.                                                                                                    |  |  |  |  |  |
|                     | DC 12/24 | Connector, which provides power to connected camera.                                                                                                    |  |  |  |  |  |
| DC 12/24V           |          | Power outlet.                                                                                                    |  |  |  |  |  |

# 2. Connecting to Network.

Temporary IP address needs to be assigned via using NetSetup Utility or ARP/Ping in the initial stage of using the product, in order to connect to the IP DVR SERVER.

The default network setup is as following;

- IP Address: 192.168.1.200
- Subnet Mask: 255.255.255.0
- Default Gateway: 192.168.1.1

## 2.1. IP Address Setup.

There are two methods to assign a temporary IP address, ARP/Ping and using NetSetup.

ARP/Ping is processed in user's computer, executing the commands given in order of inputs and NetSetup is designated software to be used in Microsoft Windows

## 2.1.1. Using ARP/Ping.

After checking the MAC address from the bottom of IP DVR SERVER run the 'Terminal' screen on your computer (dos if you are using Microsoft Windows).

(1) Connect the computer and IP DVR SERVER in the same network.

(2) After checking the computer's network, choose the temporary IP address for your 'IP DVR SERVER'. (You can simply use the IP address from your computer, by changing the last digit only, as long as that specific IP address is not used by other devices in the same network).

(3) Reboot the IP DVR SERVER and wait for 1 minute or so till it powers back on.

(4) Here is a sample per O/S used in the computer.

| 0/S                  | Methods                                                                                   | Example                                                              |
|----------------------|-------------------------------------------------------------------------------------------|----------------------------------------------------------------------|
| Windows              | arp -s <ip address=""> <mac address=""><br/>ping <ip address=""></ip></mac></ip>          | arp -s 192.168.1.200 00-30-ba-bf-56-10<br>ping 192.168.1.200         |
| Unix<br>Linux<br>Mac | arp -s <ip address=""> <mac address=""><br/>temp<br/>ping <ip address=""></ip></mac></ip> | arp -s 192.168.1.200 00:30:ba:bf:56:10<br>temp<br>ping 192.168.1.200 |

(5) If you are getting a feedback from the temporary IP address, when ping, go to next step. If not, please check the status of IP DVR SERVER and start from the beginning again.

(6) Try to connect to the IP DVR SERVER by entering the temporary IP address in the web browser's address section.

(7) If you are not getting an answer from the web browser, click on `PRESET' to return to factory default setting and start from the beginning again.

#### 2.1.2. Temporarily Changing IP DVR SERVER's IP Address, Using NetSetup Utility.

When executed, NetSetup Utility in shows the IP DVR SERVER'S MAC address in the same network. Even if it's not indicated, you can manually input the MAC address and use it.

You must meet the following system requirements for executing NetSetup.

• Compatible O/S : Microsoft Windows 2000 / XP / 2004 Server / Vista

Please make sure to have computer used and the IP DVR SERVER in the same subnet (network group).

(1) Connect the computer and IP DVR SERVER in the same network.

(2) Please check the computer's network setup and choose an IP address for IP DVR SERVER (make sure to have computer used and the IP DVR SERVER in the same network group).

(3) After confirming from its appearance that it is functioning after power is on (check to see if status LED is on or not), run the NetSetup in the computer.

| orkstation IP Information<br>Workstation I<br>stwork Camera / Server List<br>Mac Address<br>00-30-ba-bf-56-10<br>1 | IP Information View Home Page Refrest IP Address 192.168.1.200 |
|----------------------------------------------------------------------------------------------------|----------------------------------------------------------------|
| Workstation I<br>stwork Camera / Server List<br>Mac Address<br>200-30-ba-bf-56-10                                  | P Information View Home Page Refrest IP Address 192.168.1.200  |
| etwork Camera / Server List<br>Mac Address<br>200-30-ba-bf-56-10                                                   | View Home Page Refrest<br>IP Address<br>192.168.1.200          |
| Mac Address                                                                                                    | View Home Page Refrest IP Address 192.168.1.200                |
| Mac Address                                                                                                    | IP Address 192.168.1.200                                       |
| <mark>⊋</mark> 00-30-ba-bf-56-10 1                                                                                 | 192.168.1.200                                                  |
|                                                                                                    |                                                                |
|                                                                                                    |                                                                |
|                                                                                                    |                                                                |
|                                                                                                    |                                                                |
|                                                                                                    |                                                                |
|                                                                                                    |                                                                |
| et IP Address                                                                                                    |                                                                |
| lac Address 00 - 30 - ba -                                                                                         | - bf - 56 - 10                                                 |
| ew IP Address 192 . 168 .                                                                                          | 1 . 0 Set IP Addres                                            |
|                                                                                                    |                                                                |
|                                                                                                    |                                                                |

(4) Check the MAC address of IP DVR SERVER, choose the one you'd like to change and input the desired new IP address and click on 'Set IP Address' to request for a change. If MAC address of IP DVR SERVER you wish to change does not show up on the list, you can manually input the MAC address and IP address and do the same.

(5) If a window pop up, stating process was carried out successfully, try to connect to the IP address from web browser.

( 6 ) If you are not getting an answer from the web browser, click on `PRESET' to return to factory default setting and start from the beginning again.

# 3. IP DVR SERVER Login.

Connect to IP DVR SERVER after running an internet explorer from a PC with internet connection.

# 3.1. Initial Login Screen.

# 3.1.1. Initial Login Screen Description.

(1) When connecting to IP DVR SERVER via web browser, it will ask for user ID and password for live page first.

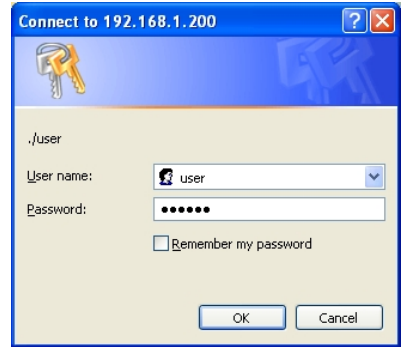

(2) Default user ID and password.

- LIVE: user/user00
- SETUP: admin/admin0
- PLAYBACK: admin/admin0

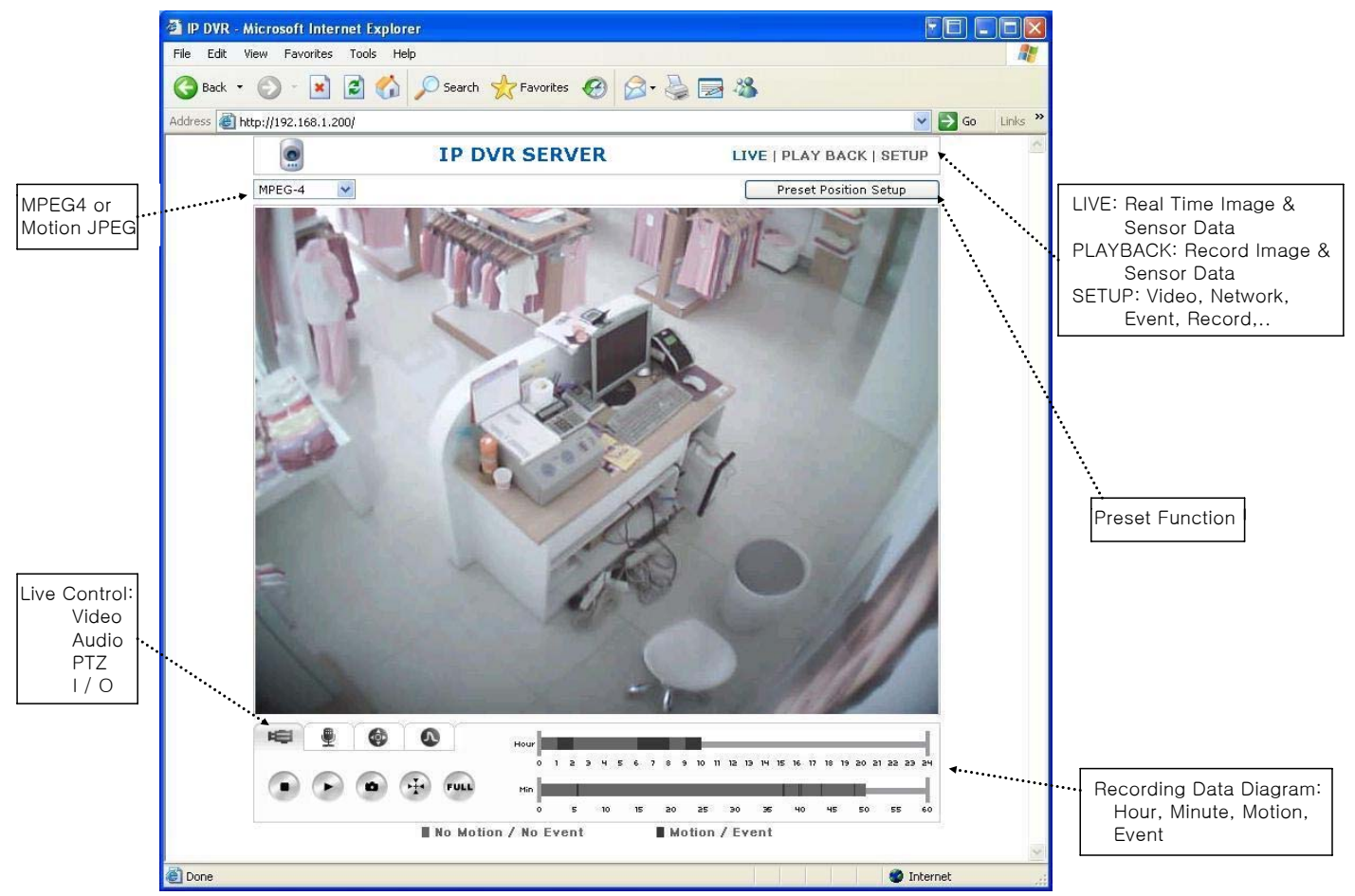

(3) <LIVE> is for viewing the IP DVR SERVER on real time basis only, which can be accessed by a designated user ID and password provided by the administrator.

(4) <SETUP> is for adjusting and managing the current setup of IP DVR SERVER, which requires a special administrator's user ID and password.

(5) <PLAY BACK> s for reviewing the saved images from built-in memory of IP DVR SERVER, which requires a special administrator's user ID and password.

## 4.LIVE.

Users, with assigned user ID and password by administrator of IP DVR SERVER, can watch, listen and speak to the IP DVR SERVER and also controls the digital output and PTZ driver, if available.

# 4.1. LIVE.

# 4.1.1. Contents.

Can control real time image output, audio input/output, digital output and PIZ driver.

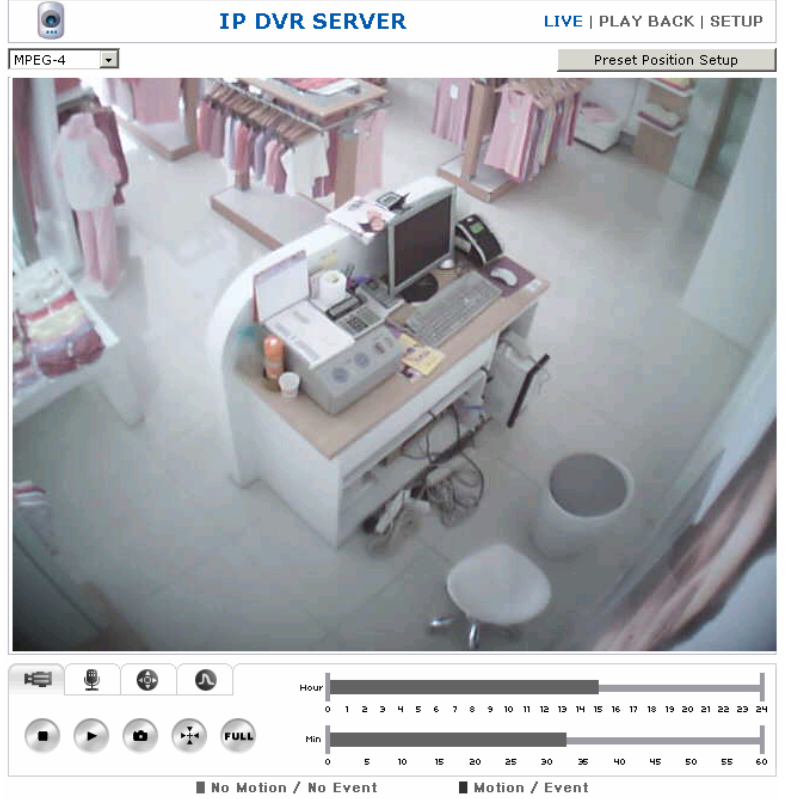

| Subject           | Function                               | Description                                                                                                    |
|-------------------|----------------------------------------|----------------------------------------------------------------------------------------------------|
|                   | Motion JPEG V<br>Motion JPEG<br>MPEG-4 | Choose a desired video format.                                                                                           |
| <b>F</b><br>Video | •<br>Stop                              | Stops the real time image.                                                                                               |
|                   | Play                                   | Starts the real time image.                                                                                              |
|                   | <b>S</b> napshot                       | Takes a snapshot of the current image.                                                                                   |
|                   | View Size                              | Adjust the image size on display. Have no effect on actual output by the IP DVR SERVER and no effect on network traffic. |

|                 | Full                                       | Displays the image on full screen. Press 'ESC' to return to normal screen                                                                                                    |
|-----------------|--------------------------------------------|----------------------------------------------------------------------------------------------------|
|                 | Speaker On/Off                             | Turns on/off the audio output (speaker).<br>Will be used only when Audio Mode is set up as 'Simplex -<br>Microphone only' or 'Full-duplex (headset only)'.<br>Audio Mode can be assessed in Audio menu at SETUP.                                                                          |
|                 | Mic On/Off                                 | <mark>Turns on/off the audio input (microphone).</mark><br>추가부분의 내용 확인 요망.                                                                                                    |
| Audio           | Martin Hear/Talk                           | User can only either talk to or listen to IP DVR SERVER.<br>When it's on 'Hear', user can listen to IP DVR SERVER's<br>microphone via speaker.<br>When it's on 'Talk', user can talk to a speaker connected to IP<br>DVR SERVER, via microphone.<br>For 'Half-duplex' mode in Audio Mode. |
|                 | 0<br>Volume                                | Controls the volume of PC speaker or microphone.                                                                                                    |
|                 | AUX<br>Aux                                 | Uses preset functions of 보조기능 of PTZ device. Can adjust the PTZ device's setting in administrator's page.                                                                                                    |
| <b>O</b><br>PTZ | Pan/Tilt                                   | PTZ direction control.                                                                                                    |
|                 | Time<br>Moving Time                        | Controls the amount of time of movement per each click of Pan/Tilt, Zoom, Focus or Iris.                                                                                                    |
|                 | Zoom In/Out                                | Zoom level adjustment.                                                                                                    |
|                 | Focus<br>Focus<br>Focus Near/Far           | Focus level adjustment.                                                                                                    |
|                 | Iris Close/Open                            | Iris level adjustment.                                                                                                    |
|                 | 1 2 3 4 5<br>6 7 8 9 10<br>Preset Position | If a preset is setup at certain value per position, it will move the device to its preset location by clicking on the position.<br>User can set up the preset value at 'Preset Position Setup'.                                                                                           |

| <b>Output</b> | Pulse<br>Active/Inactive | Controls digital output.<br>Depending on configuration of Layout menu in SETUP, it'll either<br>display Pulse or Active/Inactive button. |
|---------------|--------------------------|----------------------------------------------------------------------------------------------------|
|---------------|--------------------------|----------------------------------------------------------------------------------------------------|

### 4.1.2. Configuring Preset Value for PTZ.

(1) Click on 'Preset Position Setup'.

Preset Position Setup

(2) You can set, clear or go to the preset position. Please refer to instruction given below for how to do so.

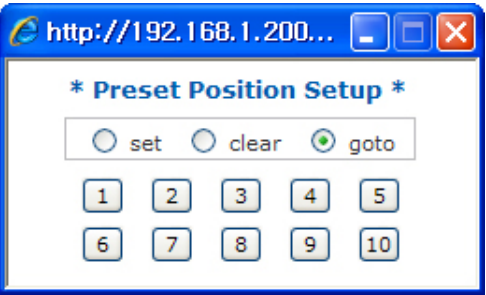

- Set: Please move the PTZ device to desired location first then choose 'set' and click on a desired position button.
- Clear: Choose 'clear' and click on desired position button.
- Go to: Choose 'goto' and click on desired position button.

#### 4.1.3. Event Notification Alarm.

If a digital input, such as door sensor, emergency alarm, or etc. or a motion is detected, it will display a relative alarming icon, alarming the user of the specific event. In order to use this function, user must configure the corresponding event in the EVENT menu in SETUP.

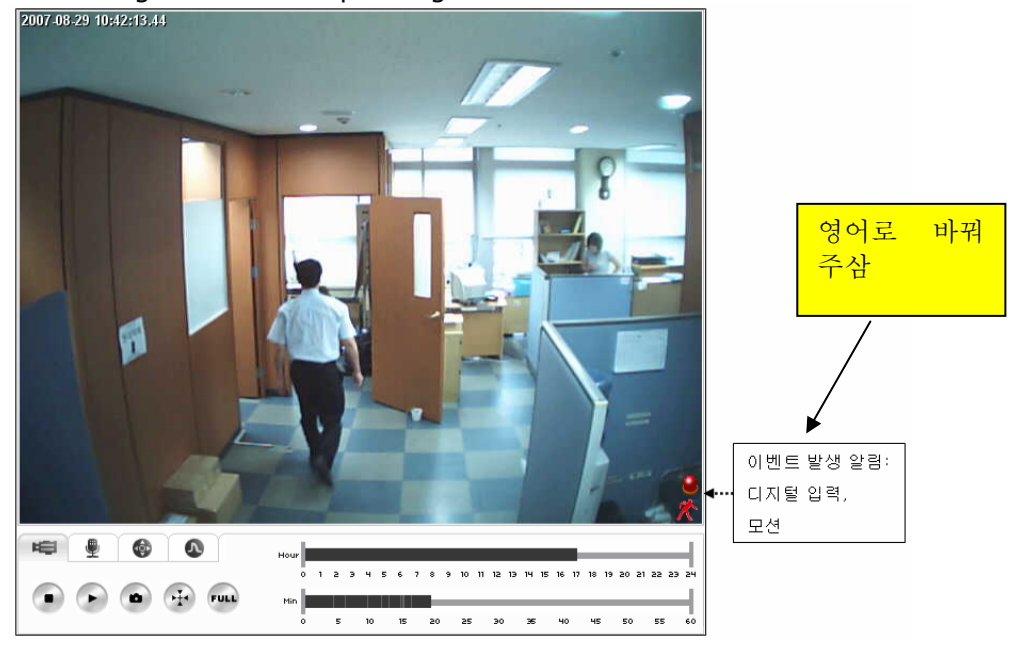

### (1) Description on each icon.

| Icon               | Description                                                                   |
|--------------------|-------------------------------------------------------------------------------|
| ے<br>Digital Input | If a digital input is detected, this icon will be displayed for five seconds. |
| <b>*</b><br>Motion | If a motion is detected, this icon will be displayed for five seconds.        |

# 5. PLAY BACK.

IP DVR SERVER's administrator can access to review saved images.

### 5.1. PLAY BACK.

### 5.1.1. Contents.

Allows user to search saved images based on date/time and capable of backing up to user PC's hard drive.

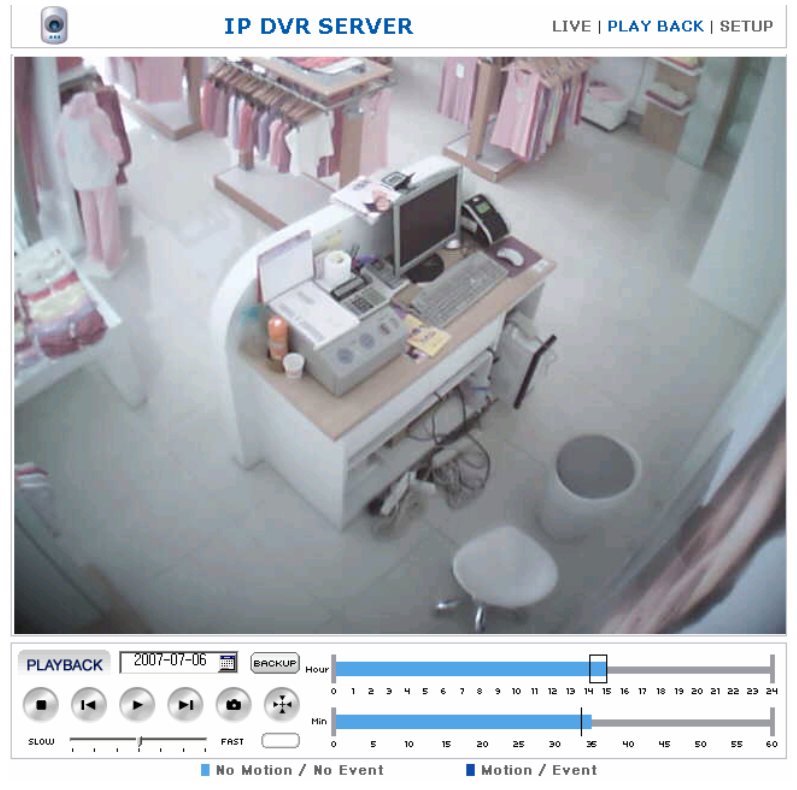

| Function         | Description                                                                                             |  |  |  |  |
|------------------|----------------------------------------------------------------------------------------------------|--|--|--|--|
| Stop             | Stops replay.                                                                                           |  |  |  |  |
| Rewind           | Rewind to previous frame. If image was saved with MPEG-4 codec, t will rewind to previous i-frame.      |  |  |  |  |
| Play             | Starts replay.                                                                                          |  |  |  |  |
| Fast Forward     | Forward to next frame. If image was saved with MPEG-4 codec, it will forward to next available i-frame. |  |  |  |  |
| <b>S</b> napshot | Takes a snapshot of current image on display.                                                           |  |  |  |  |

| View Size        | Adjust the image size on display. Have no effect on actual output by the IP DVR SERVER and no effect on network traffic.            |
|------------------|----------------------------------------------------------------------------------------------------|
| Calendar         | By clicking on 'Calendar', it will show a list of dates with saved images. Dates with any saved images will display in bold letter. |
| васкир<br>Backup | Back up the images saved in built-in memory to PC's hard drive, as AVI file type.                                                   |
| slow FAST        | Replay speed adjustment.                                                                                                    |
|                  | This icon indicates that PC is recalling from IP DVR SERVER.                                                                        |

### 5.1.2. Search through saved images.

(1) Click on the little calendar next to the current date.

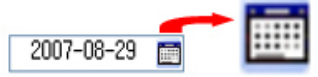

(2) Days with saved images are indicated by bold number. Click on a desired date.

| <  |    | 200 | 7년 | 8월 |    | >  |
|----|----|-----|----|----|----|----|
| 일  | 월  | 화   | 수  | 목  | 금  | 토  |
| 29 | 30 | 31  | 1  | 2  | 3  | 4  |
| 5  | 6  | 7   | 8  | 9  | 10 | 11 |
| 12 | 13 | 14  | 15 | 16 | 17 | 18 |
| 19 | 20 | 21  | 22 | 23 | 24 | 25 |
| 26 | 27 | 28  | 29 | 30 | 31 | 1  |
| 2  | 3  | 4   | 5  | 6  | 7  | 8  |

(3) Time span without saved events are indicated by light blue and time span with saved events are indicated by dark blue. Click on the desired time and it will start replaying the images from that time.

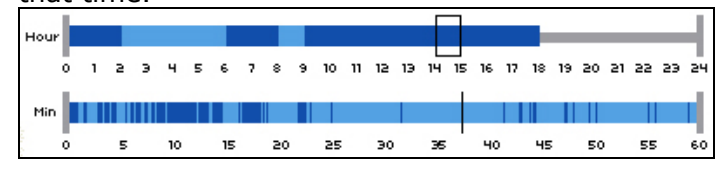

(4) If wish to replay, click on 'Play' or double click on the time line.

# 5.1.3. Back-up Images from Built-in Memory.

(1) Click on 'Backup'.

(2) Choose desired length of time for backup from 'Saving Period' and click on 'Start'.

| ···· BACKUP ····                 |  |  |  |  |
|----------------------------------|--|--|--|--|
| Start Time : 2007-06-28 10:03:11 |  |  |  |  |
| Saving Period : 10 🛛 Vinute(s)   |  |  |  |  |
| 0%                               |  |  |  |  |
|                                  |  |  |  |  |
|                                  |  |  |  |  |
| START CLOSE                      |  |  |  |  |

#### (3) Choose a file name.

| 다른 이름으로 저                                                                                          | 장                                |   |   |   |   |     | ? 🗙       |
|----------------------------------------------------------------------------------------------------|----------------------------------|---|---|---|---|-----|-----------|
| 저장 위치([):                                                                                          | 🛅 linudix의 문서                    | * | G | ø | Þ | •   |           |
| 급네이트온 받은 Ⅱ<br>@ linudix의 그림<br>않 linudix의 음악<br>급 My Deliveries<br>급 My eBooks<br>급 My Virtual Mac | 남일 🧰 tmpcache<br>hines           |   |   |   |   |     |           |
| 파일 이름( <u>N</u> ):                                                                                 | 20070629_112310, avi             |   |   |   |   | 저장( | <u>s)</u> |
| 파일 형식( <u>T</u> ):                                                                                 | Windows Video Files(avi) (*,avi) |   | ~ |   |   | 취소  |           |

(4) Choose a compression type. If user's PC does not support the desired compression, the

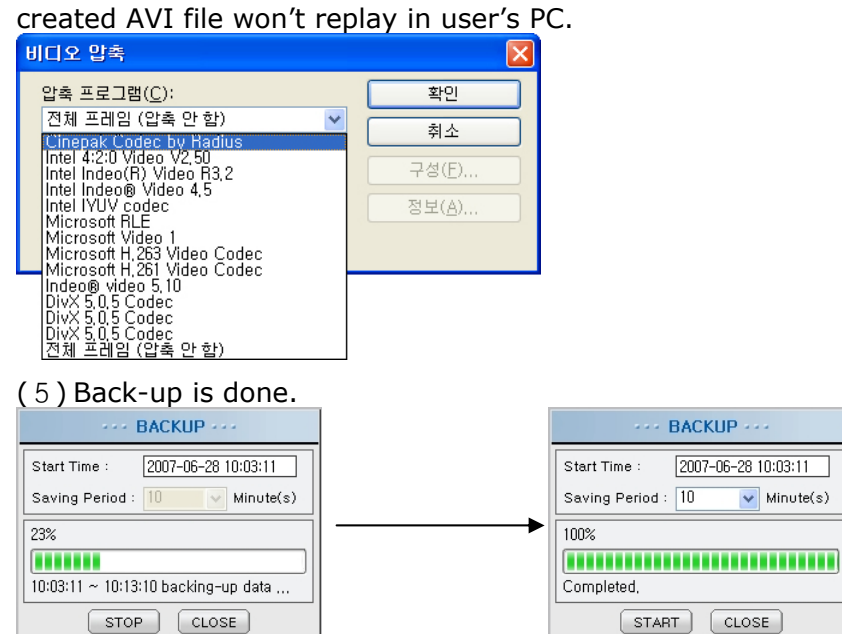

### 6.SETUP.

User can configure the setting of IP DVR SERVER in SETUP page.

### 6.1. Video.

### 6.1.1. Menu Contents.

Adjust quality, resolution, and etc. regarding video image.

**Video Configuration** Text on Image Date & Time Display 🗹 Enable Text Display 🗹 Enable IP DVR SERVER Text MPEG-4 Stream Frame rate ? Primary(Default Live) Secondary Operation Enable 🗹 Enable Dual Resolution Resolution 640x480 🔽 320x240 🔽 📀 Variable bit rate 💿 Variable bit rate Bit-rate Control Constant bit rate (10~1800) O Constant bit rate (10~1800) 1500 kbit/s 1500 kbit/s GOV Structure IP 🔽 IP 🔽 GOV Length 32 (1~32) 32 (1~32) Frame-rate 5 🔽 10 🔽 (Live, Record)

| Motion JPEG Stream   |                       | ne rate ?                |
|----------------------|-----------------------|--------------------------|
|                      | Primary(Default Live) | Secondary                |
| Operation            | Enable                | 🗹 Enable Dual Resolution |
| Resolution           | 640x480 💌             | 320x240 💌                |
| Quality              | Normal 💌              | Normal 💌                 |
| Frame-rate<br>(Live) | 10 💌                  | 10 🗸                     |

Save

| Text on image       |                                                     |  |
|---------------------|-----------------------------------------------------|--|
| Date & Time Display | Displays time and date on image.                    |  |
| Text Display        | Displays text on image.                             |  |
| Text                | Write down the text you'd like to display on image. |  |

Γ

| MPEG-4 Stream                     |                                                                                                    |                                                      |                                                                                                    |
|-----------------------------------|----------------------------------------------------------------------------------------------------|------------------------------------------------------|----------------------------------------------------------------------------------------------------|
| Operation                         | Either activate or deactivate the specific stream. Primary Stream is<br>always active. If user is not using Secondary Stream, it's always a good<br>idea to deactivate it. For example, if user is running on 320x240 Single<br>Resolution (only Primary Stream is active), IP DVR SERVER will perform<br>at 30fps; however, if running on Dual Resolution (activating both<br>Primary Stream and Secondary Stream), frame rate will be less than<br>30fps. (Please refer to MPEG-4 Frame Rate on bottom of this chart for<br>further explanation).<br>Operation will also have effects on other functions as well. For<br>example, if you choose to run deactivate stream in "Record" or "Event,"<br>that specific function won't perform normally. |                                                      |                                                                                                    |
| Resolution                        | Choose size of image                                                                                                    | per stream.                                          |                                                                                                    |
| Bit-rate Control                  | Choose between VBR<br>CBR can be set from 1                                                                                                    | (Variable Bit Rate) and C<br>L0kbit/s to 1800kbit/s. | BR (Constant Bit Rate).                                                                                                    |
| GOV (Group Of Video)<br>Structure | Decide if image will be solely based on i-frame or mixture of i-frame and p-frame.                                                                                                    |                                                      |                                                                                                    |
| GOV Length                        | Configure the i-frame interval. If set GOV Structure as "IP" and GOV Length at 5, every 5 <sup>th</sup> frame will be an i-frame, meaning, the output will be "I P P P I P P P P P P P P"<br>(If GOV Structure is set as "I," GOV Length can only be 1.)                                                                                                    |                                                      |                                                                                                    |
| Frame rate                        | Configure the maximum frame rate per second. Depending or<br>Secondary Stream and Resolution configuration, maximum fr<br>might differ from the set value.<br>In case of Single Resolution, 640x480 is maxed at 15fps and<br>is maxed at 30fps. However, if running a Dual Resolution, two<br>streams are activated concurrently, thus, resulting in lower<br>frame rate. For example, if running 640x480 and<br>simultaneously, both 640x480 and 320x240 will run at maxim<br>of 10fps.<br>This value will also have effect on MPEG-4 image recording.                                                                                                    |                                                      | d. Depending on usage of<br>on, maximum frame rate<br>ed at 15fps and 320x240<br>Resolution, two different<br>ulting in lower maximum<br>540x480 and 320x240<br>ill run at maximum value<br>ge recording. |
|                                   | Single Resolution Dual Resolution                                                                                                    |                                                      | solution                                                                                                    |
|                                   | Primary                                                                                                    | Primary                                              | Secondary                                                                                                    |
|                                   | 640x480: 15fps                                                                                                    | 640x480: 10fps                                       | 320x240: 10fps                                                                                                    |
|                                   | 320x240: 30fps                                                                                                    | 320x240: 10fps                                       | 320x240: 5fps                                                                                                    |
|                                   |                                                                                                    | 320X240: 10Tps                                       | 04UX48U: 1UTPS                                                                                                    |

| Motion JPEG Stream |                                                                                                    |                 |                |
|--------------------|----------------------------------------------------------------------------------------------------|-----------------|----------------|
| Operation          | Either activate or deactivate the specific stream. Primary Stream is<br>always active. If user is not using Secondary Stream, it's always a good<br>idea to deactivate it. For example, if user is running on 320x240 Single<br>Resolution (only Primary Stream is active), IP DVR SERVER will perform<br>at 30fps; however, if running on Dual Resolution (activating both<br>Primary Stream and Secondary Stream), frame rate will be less than<br>30fps. (Please refer to M-JPEG Frame Rate on bottom of this chart for<br>further explanation).<br>Operation will also have effects on other functions as well. For<br>example, if you choose to run deactivate stream in "Record" or "Event,"<br>that specific function won't perform normally. |                 |                |
| Resolution         | Choose size of image per stream.                                                                                                    |                 |                |
| Quality            | Configure the quality of each stream.                                                                                                    |                 |                |
|                    | Configure the maximum frame rate per second. Depending on usage of<br>Secondary Stream and Resolution configuration, maximum frame rate<br>might differ from the set value.<br>In case of Single Resolution, 640x480 is maxed at 15fps and 320x240<br>is maxed at 30fps. However, if running a Dual Resolution, two different<br>streams are activated concurrently, thus, resulting in lower maximum<br>frame rate.                                                                                                    |                 |                |
| Frame rate         | Single Resolution                                                                                                    | Dual Resolution |                |
| Traine rate        | Primary                                                                                                    | Primary         | Secondary      |
|                    | 640x480: 15fps                                                                                                    | 640x480: 10fps  | 320x240: 10fps |
|                    | 320x240: 30fps                                                                                                    | 320x240: 10fps  | 640x480: 10fps |
|                    | 160x120: 30fps                                                                                                    | 640x480: 15fps  | 160x120: 15fps |
|                    |                                                                                                    | 160x120: 15fp   | 640x480: 15fps |
|                    |                                                                                                    | 320x240: 15fps  | 160x120: 15fp  |
|                    |                                                                                                    | 160x120: 15fp   | 320x240: 15fps |

\* Note

Images of demo site from Linudix's homepage is based on ActiveX and running only on Primary Stream. However, user is able to choose between Primary Stream and Secondary Stream on the integrated application, using our CGI/API.

### 6.2. Audio.

### 6.2.1. Contents.

Adjust settings on audio encoding format, input/output size, audio mode and etc. Audio Configuration

| ✓ Audio          |                               |  |
|------------------|-------------------------------|--|
| Encoding         | PCM(ulaw) 64kbps 8KHz G.711 💌 |  |
| Audio Mode       | Simplex - Microphone only 💌   |  |
| Input Gain       | 1 💌                           |  |
| Output Gain      | 4 🗸                           |  |
| Microphone Power | ☑ On                          |  |
|                  |                               |  |

#### Save

| Function         | Description                                                                                                    |  |
|------------------|----------------------------------------------------------------------------------------------------|--|
| Enable Audio     | Enable/Disable the audio function.                                                                                                    |  |
| Encoding         | Choose audio encoding format.                                                                                                    |  |
| Audio Mode       | <ul> <li>Choose between four types of audio mode.</li> <li>Full-duplex (headset only): This is similar to talking on the phone, transmitting in and out. However, if your network bandwidth is less than 0.2Mbit/s, we recommend you to use Half-duplex. Since Echo Cancel function is not supported, user needs to use head set.</li> <li>Half-duplex: It is bi-directional; however, only one at a time. (Consisted of toggle button.)</li> <li>Simplex - speaker only: User can speak into the microphone connected to the PC and it will play via the speaker connected to IP DVR SERVER. Only one user can have an access to this function on first come first serve basis.</li> <li>Simplex - microphone only: Install a microphone to the IP DVR SERVER and user can listen to it from the PC with a speaker. (Multi-users can have a simultaneous access to it.)</li> </ul> |  |
| Input Gain       | Line input signal's amplification adjustment.                                                                                                    |  |
| Output Gain      | Line output signal's amplification adjustment.                                                                                                    |  |
| Microphone Power | Used if a microphone connected to IP DVR SERVER requires power.                                                                                                    |  |

### 6.3. System.

### 6.3.1. System Contents.

# Adjust system time, account management and default option. System Configuration

| Date & Time Caution    |                      |                       |
|------------------------|----------------------|-----------------------|
| 🔘 Set Manually         | Date(yyyy-mm-dd)     | 2007-03-28            |
|                        | Time(hh:mm:ss)       | 10:10:10              |
| <b>A</b>               | Date(yyyy-mm-dd)     | 2007-08-31            |
| Set with Computer time | Time(hh:mm:ss)       | 11:54:11              |
|                        | IP Address           |                       |
|                        | Time Zone            | GMT+09 Seoul, Tokyo 💌 |
| Sync with NTP Server   | Sync Every           | 24 💌 hours            |
|                        | Daylight saving time | Enable                |

| Password Settings |                     |                  |  |
|-------------------|---------------------|------------------|--|
| Admin             |                     |                  |  |
| ID                | Password (6∾8 char) | Confirm Password |  |
| admin             | •••••               | •••••            |  |
| User              |                     |                  |  |
| ID                | Password (6∾8 char) | Confirm Password |  |
| user              | •••••               | •••••            |  |
|                   |                     |                  |  |
|                   |                     |                  |  |
|                   |                     |                  |  |

| Default & Restart             |                 |
|-------------------------------|-----------------|
| Initialize to Factory default | Factory Default |
| Restart                       | Reboot          |

Save

IP DVR SERVER

USER MANUAL

| Function |                                  | Description                                                                                                    |
|----------|----------------------------------|----------------------------------------------------------------------------------------------------|
| Time     | Set Manually                     | User manually inputs date and time as a system time.<br>Ex.) When user would like to input 2004/11/01, 13:00.<br>Date(yyyy-mm-dd): 2004-11-01<br>Time(hh:mm:ss): 13:00:00                                                                           |
|          | Set with<br>Computer<br>time     | Use user PC's system time as a system time of IP DVR SERVER.                                                                                                    |
|          | Sync with NTP<br>Server          | Obtain the information from the time server (NTP server) and<br>set as system time. Input the address of time server and<br>reconnection period.<br>Daylight Saving Time: Adjust the time if daylight saving is<br>used in user's resident country. |
| Admin    | Password                         | Default ID is [admin] and default password is set as [admin0].<br>Use can change to desired ID and password.                                                                                                    |
|          | Confirm<br>Password              | Retype to password to confirm the new password.                                                                                                    |
| System   | Initialize<br>Factory<br>default | Used when user wishes to return the setting back to factory default. Once executed, IP DVR SERVER must restart; however, network information won't alter, allowing user to carry out the function from remote location.                             |
|          | Restart                          | Used when user would like to reboot the system.                                                                                                    |
| User     | ID                               | If user feels the necessity of limiting the user access, user can register more user IDs, up to four different accounts.                                                                                                    |
|          | Password                         | Input a password per extra user ID created.                                                                                                    |
|          | Confirm<br>Password              | Retype the password to confirm the new password.                                                                                                    |

#### 6.4. Security.

### 6.4.1. Security Contents.

This is for a security setting for controlling the web server access. User can either limit or allow an access from specific network group or IP address.

### **Security Configuration**

| IP Filterin | g                                                                                    |          |
|-------------|--------------------------------------------------------------------------------------|----------|
| 📃 Enabl     | e                                                                                    |          |
| Set         | IP Address / Subnet mask(bit number:0∾32)<br>(Subnet mask=0 : All IP Accept or Deny) | Policy   |
| 1.          |                                                                                      | Accept 💌 |
| 2.          |                                                                                      | Accept 💌 |
| 3.          |                                                                                      | Accept 💌 |
| 4.          |                                                                                      | Accept 💌 |
| 5.          |                                                                                      | Accept 💌 |
| 6.          |                                                                                      | Accept 💌 |
| 7.          |                                                                                      | Accept 💌 |
| 8.          |                                                                                      | Accept 💌 |
| 9.          |                                                                                      | Accept 💌 |
| 10.         |                                                                                      | Accept 💌 |

### Save

| Function                |             | Description                                                                                                    |  |
|-------------------------|-------------|----------------------------------------------------------------------------------------------------|--|
| IP Filtering            | Enable      | Enable or disable the function.                                                                                                    |  |
|                         | Set         | Click a condition from list 1-10, which user would like to activate. Filtering conditions will be met from top to bottom if more than one condition was activated.                                                           |  |
|                         | IP Address  | Input the desired network group or specific IP address.                                                                                                    |  |
| IP Filtering<br>Setting | Subnet mask | By adding a subnet mask, user can configure the boundary of IP address in the corresponding network group.<br>For example, subnet mask value of 255.255.255.255 would be 32 and subnet mask value of 255.255.255.0 would 24. |  |
|                         | Policy      | Choose either to accept or decline an access from the aforementioned information.                                                                                                    |  |
| Save                    |             | Saves the changed values. Must restart the system in order for the new settings to be effective.                                                                                                    |  |

- Access will be controlled only if the configured IP address and Subnet mask value's bit value match the IP address and Subnet mask value's bit value are perfect match. Conditions will be met from top to bottom (starts with 1 and ends with 10), and setting that meets all the conditions will be granted an access or prohibited from access.
- For example, when IP address of IP DVR SERVER is 192.168.1.200 and user would like to deny an access from group of IP address from 192.168.1.1~254, but only allow 192.168.1.254 to granted an access, setting would be like the following example; Security Configuration

| coounty configuration |                                                                                      |          |  |
|-----------------------|--------------------------------------------------------------------------------------|----------|--|
| IP Filtering          |                                                                                      |          |  |
| 🗹 Enable              |                                                                                      |          |  |
| Set                   | IP Address / Subnet mask(bit number:0∾32)<br>(Subnet mask=0 : All IP Accept or Deny) | Policy   |  |
| <b>1</b> .            | 192 . 168 . 1 . 1 / 24                                                               | Deny 💌   |  |
| <b>2</b> .            | 192 . 168 . 1 . 254 / 32                                                             | Accept 💌 |  |
| 3.                    |                                                                                      | Accept 🔽 |  |

• If a user from blocked IP address tries to access the IP DVR SERVER, the following message will be shown.

504 Service Protected. Sorry, this site is protected. Your IP '192.168.1.21' is denied by filter rule.

#### 6.5. Network.

## 6.5.1. Common Network Contents.

We recommend users to use either wired or wireless network, not simultaneously.

If a user chooses to use wired setting, wireless setting won't be working. If a user chooses to use wireless network, the default gateway will be wireless and wired connection will be only used in local network only.

| Network Configuration |                        |
|-----------------------|------------------------|
| Mode Configuration    |                        |
| ⊙ Wired               | O Wireless             |
| Dynamic DNS Server 1  |                        |
| Dynamic DNS Server 2  |                        |
| Web Server Port       | 80 (default port : 80) |

| Function               |                                                  | Description                                                                                                    |
|------------------------|--------------------------------------------------|----------------------------------------------------------------------------------------------------|
| Mode<br>Configuration  | Wired<br>Wireless                                | Once a main network connection method is chosen, the menu<br>will change accordingly.<br>If wireless is chosen, wired connection will be fixed at 정적 IP<br>and make sure that wired network group and wireless network<br>configuration does not have the same setting.<br>For example, if IP address to be used for wireless connection is<br>192.168.1.200, wired IP address needs to be something like<br>192.168.10.200 (with different third digit), having different<br>bandwidth.                                                                                                    |
| Common Part Web Server | Dynamic DNS<br>Server1<br>Dynamic DNS<br>Server2 | This function is set and used when connecting to IP DVR<br>SERVER from outside, especially useful when given IP address<br>is dynamic (changes every time connection is made). In order<br>to use this function, please input Linudix's own DDNS server<br>address as following;<br>• Dynamic DNS Server : ns.wisecam.co.kr<br>• IP DVR SERVER 유선 MAC 주소:00:30:ba:fe:24:5d<br>Fixed domain name's address would be<br>http://wfe245d.wisecam.co.kr<br>If connected to local network, the address would be<br>http://lfe245d.wisecam.co.kr입니다.<br>Even if using a wireless setting, MAC address of wired would<br>still have be used. |
|                        | Web Server<br>Port                               | Sets the value for web server port and default is set at 80 and<br>user only has to input the address in the browser, but if value<br>other than 80 is used, user would have to input the web server<br>port following the standard address. For example,<br>• Web server port: 8080<br>Address would be http://wfe245d.wisecam.co.kr:8080.                                                                                                    |

# 6.5.2. Network Wired Contents.

This is a menu used for wired connection.

| Wired Configuration |                                       |
|---------------------|---------------------------------------|
| Network Type        | Static IP 💌                           |
|                     | Static IP                             |
| Static IP           |                                       |
| IP Address          | 192 . 168 . 1 . 200                   |
| Subnet Mask         | 255 . 255 . 255 . 0                   |
| Gateway             | 192 . 168 . 1 . 1                     |
| DNS Server 1        | · · · · · · · · · · · · · · · · · · · |
| DNS Server 2        |                                       |
|                     |                                       |
| DHCP                |                                       |
| IP Information      |                                       |

### Save

| Function               |              | Description                                                                                                    |  |
|------------------------|--------------|----------------------------------------------------------------------------------------------------|--|
| Wired<br>configuration | Network Type | Wired connection supports Static IP and DHCP.<br>If user chooses Static IP, user will need to enter some more<br>network information. If DHCP is chose, there is no need for<br>further information. |  |
|                        | IP Address   | Enter the permanent IP address to be used.                                                                                                    |  |
|                        | Subnet Mask  | Enter the Subnet Mask per network group used.                                                                                                    |  |
|                        | Gateway      | Enter the Gateway per network group used.                                                                                                    |  |
| Static IP              | DNS Server1  | If a domain name is used in IP DVR SERVER setup, these must be entered as well.                                                                                                    |  |
|                        | DNS Server2  | entered but DNS is missing, corresponding functions won't work correctly.                                                                                                    |  |
| DHCP                   |              | User can check the IP address obtained from DHCP server. If wired connection is in use, user can refer to eth0 information as well.                                                                  |  |
| Save                   |              | Saves the changed values. Must restart the system in order for the new settings to be effective.                                                                                                    |  |

### \* Note

Here are types of wired network connection available;

- Modem using fixed IP address: Static IP.
- Cable modem: DHCP.
- ADSL model with automated connecting program: DHCP.
- ADSL modem: PPPoE (not supported by IP DVR SERVER).
- Router: Depends on the configuration (Static IP, DHCP).

### 6.5.3. Network Wireless Contents.

### This is a menu used for wireless connection.

| 'ireless Configuratio | n                 | 1           |          |
|-----------------------|-------------------|-------------|----------|
| Network Type          | Static IP 💌       |             |          |
| ESSID                 | camteam           | AP So       | an       |
| AP's BSSID            | 00:30:0d:01:c     | :af         |          |
| Security Mode         | Disable           | ]           |          |
|                       | Passphrase        |             | Generate |
|                       | key 1             |             |          |
| WEB                   | key 2             |             |          |
| WEP                   | key 3             |             |          |
|                       | key 4             |             |          |
|                       | Default Key       | 1 -         |          |
|                       | WPA<br>Algorithms | TKIP -      |          |
| WPA                   | Passphrase        |             | Generate |
|                       | Key               |             |          |
| Keep-alive            | 🗹 Enable          |             |          |
| (with ping)           | Target IP:        |             |          |
| tatic IP              |                   |             |          |
| IP Address            | 220 . 90          | . 134 . 124 |          |
| Subnet Mask           | 255 . 25          | 5.255.192   |          |
| Gateway               | 220 . 90          | . 134 . 126 |          |
| DNS Server 1          | 168 . 12          | . 63 . 1    |          |
| DNS Server 2          |                   | ·           |          |
| uch                   | •                 |             |          |
| пск                   | 4                 |             |          |

Save

| Function                  |              | Description                                                                                                    |
|---------------------------|--------------|----------------------------------------------------------------------------------------------------|
| Wireless<br>configuration | Network Type | Wireless connection supports Static IP and DHCP.<br>If user chooses Static IP, user will need to enter some more<br>network information. If DHCP is chose, there is no need for<br>further information.                                                                        |
| E                         | SSID         | Enter the ESSID of AP Router to be connected to.                                                                                                    |
| AP SCAN                   |              | Search for an AP router with entered ESSID.<br>If there are two or more AP routers with same ESSID, please<br>check the BSSID and choose.                                                                                                    |
| AP'S BSSID                |              | BSSID should be used if there are more than two AP routers<br>with same ESSID BSSID refers to MAC address of AP router.<br>For example, if it's 000E8E0354C9, then you'd enter<br>00:0E:8E:03:54:C9 as a BSSID.<br>If user clicks on "AP SCAN," it'd automatically be entered. |
| Security Mode             |              | Choose the security mode to be used for AP router.                                                                                                    |

| Кеу Туре                  |                            | When WEP-KEY or WPA-PSK is being used, range of characters to be used for encoding. This menu chooses between HEX and ASCII for the encoding character.                                                                                                    |
|---------------------------|----------------------------|----------------------------------------------------------------------------------------------------|
| WEP                       | Pass phrase<br>(generator) | Creates a KEY value automatically. User can manually input<br>the KEY value as well.<br>If user inputs the string, used in AP router and clicks<br>'Generator,' KEY value will be created via HEX. Check if this<br>newly created KEY value matches with the value used in AP<br>router. If it does match, click on 'OK,' and this new KEY value<br>will be automatically registered.<br>Please keep in mind that KEY Generator might differ by each<br>devices, thus always confirm that the new KEY value matches<br>the value from AP router. |
|                           | KEY 1 – 4                  | Either Automatically created KEY value or manually entered value must go here. KEY value must be same as HEX or ASCII encoding character as set in "Key Type" menu.                                                                                                    |
|                           | Default Key                | Choose the KEY value from KEY 1 – 4.                                                                                                    |
|                           | WPA Algorithms             | Choose between TKIP or AES for WPA-PSK.                                                                                                    |
| WPA                       | Pass phase<br>(generator)  | This is used to create KEY value automatically. User can<br>bypass this step and create KEY value manually.<br>Enter the string used in AP router and click on 'Generator' and<br>KEY value will be created in HEX form. Confirm the newly<br>created KEY value to AP router's value. If they do match, click<br>on 'OK' and the newly created KEY value will be entered<br>automatically.<br>Every KEY Generators differ in their processing style, thus<br>must check and match the created KEY values do match or<br>not.                     |
|                           | Кеу                        | Either Automatically created KEY value or manually entered value must go here. KEY value must be same as HEX or ASCII encoding character as set in "Key Type" menu.                                                                                                    |
| Keep-alive<br>(with ping) | Enable                     | There are some AP routers that forcefully disconnect the connection if there isn't any wireless packet available. This function sends a packet via ping voluntarily, making sure IP DVR SERVER stays connected to AP router.                                                                                                    |
|                           | Target IP                  | Enter the IP address of the device (computer or network device) to be requested for answer for ping.<br>Make sure that the device to be used does have the function to reply back when ping is received.                                                                                                    |

| IP DVR SERVER |             | USER MANUAL                                                                                                    |  |  |
|---------------|-------------|----------------------------------------------------------------------------------------------------|--|--|
|               | IP Address  | Enter the permanent IP address to be used.                                                                                                    |  |  |
|               | Subnet Mask | Enter the Subnet Mask per network group used.                                                                                                    |  |  |
|               | Gateway     | Enter the Gateway per network group used.                                                                                                    |  |  |
| Static IP     | DNS Server1 | If a domain name is used in IP DVR SERVER setup, these<br>must be entered as well.<br>If Dynamic DNS address or SMTP for e-mail forwarding is<br>entered but DNS is missing, corresponding functions won't<br>work correctly. |  |  |
|               | DNS Server2 |                                                                                                    |  |  |
| DHCP          |             | User can check the IP address obtained from DHCP server. If wireless connection is in use, user can refer to eth1 information as well.                                                                                        |  |  |
| Save          |             | Saves the changed values. Must restart the system in order for the new settings to be effective.                                                                                                    |  |  |

# \* Note

Description on security method for wireless connection.

- WEP(Wired Equivalent Protection)
  - ♦ WEP-Authentication is only supported in Open System Authentication.
  - ♦ WEP-KEY value is 5 characters for ASCII 64 bit, 13 characters for ASCII 128 bit, 10 characters for HEX 64 bit and 26 characters for HEX 128 bit.
- WPA-PSK/WPA2-PSK (Wi-Fi Protected Access Pre-Shared Key)
  - $\diamond$  Key value will be 64 characters for HEX and between 8 and 63 characters for ASCII.

## 6.6. Event Configuration.

#### 6.6.1. Event Configuration Contents.

If a event is detected per Condition, configure the Action to be taken upon detection. There are four main steps in configuring event menu.

- Activate/deactivate event as whole.
- Choose video source and frame rate.
- Configure the Condition.
- Configure the Action to be taken.

If event is activated and certain conditions are preset and a event occurs, the event information will be included in the Header of image. For more information on Header, please refer to technical documentation on MPEG-4, JPEG Header Format.

| Event Configuration                                         |                           |                        |                  |  |
|-------------------------------------------------------------|---------------------------|------------------------|------------------|--|
| Event                                                       | Event                     |                        |                  |  |
| Enable                                                      |                           |                        |                  |  |
|                                                             |                           |                        |                  |  |
| Video Source                                                |                           |                        |                  |  |
| Primary Motion JPEG                                         | \star (for Motion, Email, | Record)                | 4 💌 fps          |  |
| Condition                                                   |                           |                        |                  |  |
| 🔲 Digital Input (include )                                  | Virtual Input)            |                        |                  |  |
| Input Active 💌 Normal State is Open 💌 Current State is Open |                           |                        | te is Open       |  |
| Motion                                                      | Motion                    |                        |                  |  |
| Digital Motion Setting                                      |                           | Digital Motion Setting |                  |  |
| Continuous motion number for event                          |                           | 3 💌                    |                  |  |
| After motion event,<br>Interval time for motion checking    |                           | 60 sec (range : 1      | ~3600)           |  |
| Video Loss                                                  |                           |                        |                  |  |
|                                                             |                           |                        |                  |  |
| Condition Schedule                                          |                           |                        | Select: All None |  |
| 🗹 00am~01am                                                 | 🗹 06am~07am               | 🗹 00pm~01pm            | 🗹 06pm~07pm      |  |
| 🗹 01am~02am                                                 | 🗹 07am~08am               | 🗹 01pm~02pm            | 🗹 07pm~08pm      |  |
| 🗹 02am~03am                                                 | 🗹 08am~09am               | 🗹 02pm~03pm            | 🗹 08pm~09pm      |  |
| ☑ 03am~04am                                                 | 🗹 09am~10am               | 🗹 03pm~04pm            | 🗹 09pm~10pm      |  |
| ☑ 04am~05am                                                 | 🗹 10am~11am               | 🗹 04pm~05pm            | 🗹 10pm~11pm      |  |
| 🗹 05am~06am                                                 | 🗹 11am~12am               | 🗹 05pm~06pm            | ✓ 11pm~12pm      |  |

| Event        |                                               |  |
|--------------|-----------------------------------------------|--|
| Event Enable | Activate or deactivate the function as whole. |  |

IP DVR SERVER

USER MANUAL

| Video Source     |                                                                                                    |  |
|------------------|----------------------------------------------------------------------------------------------------|--|
| Video Source     | Choose from Primary Motion JPEG and Secondary Motion JPEG to be used for FTP, E-mail and/or Event Mode Record. |  |
| Frame per Second | Configure the frame rate per second.                                                                           |  |

| Condition Configuration |                                                                                                    |
|-------------------------|----------------------------------------------------------------------------------------------------|
| Digital Input           | <ul> <li>Recognize the input signal received via Digital Input port as an event.</li> <li>Input: If user wishes to recognize an event when Current State differs from Normal State, choose 'Active' and recognize an event when Current State and Normal State are identical, choose 'Inactive.'</li> <li>Normal State: Configure if the connected sensor device's Normal Stats is Open Circuit or Grounded Circuit.</li> <li>Current State: Refer to 'Input' and 'Normal State' and indicate the current status of connected sensor device.</li> </ul> |
| Motion                  | <ul> <li>Digital Motion Setting: Configure the 'Motion' area and Sensitivity.</li> <li>Continuous motion number for event: If set at '3', event will be recognized if motion occurs three straight times.</li> <li>After motion event, Interval time for motion checking: If set at '60', device will look for new motion after 60 seconds pass from initial event recognition.</li> </ul>                                                                                                    |
| Video Loss              | If there is no video incoming signal, 'Video Loss' event will be recognized.                                                                                                    |
| Condition Schedule      | All of event conditions will be controlled by condition scheduler. User can configure when to use and when not to use the event function.                                                                                                    |

### • Digital Motion Setting.

# Configures the motion area and sensitivity for the motion detection.

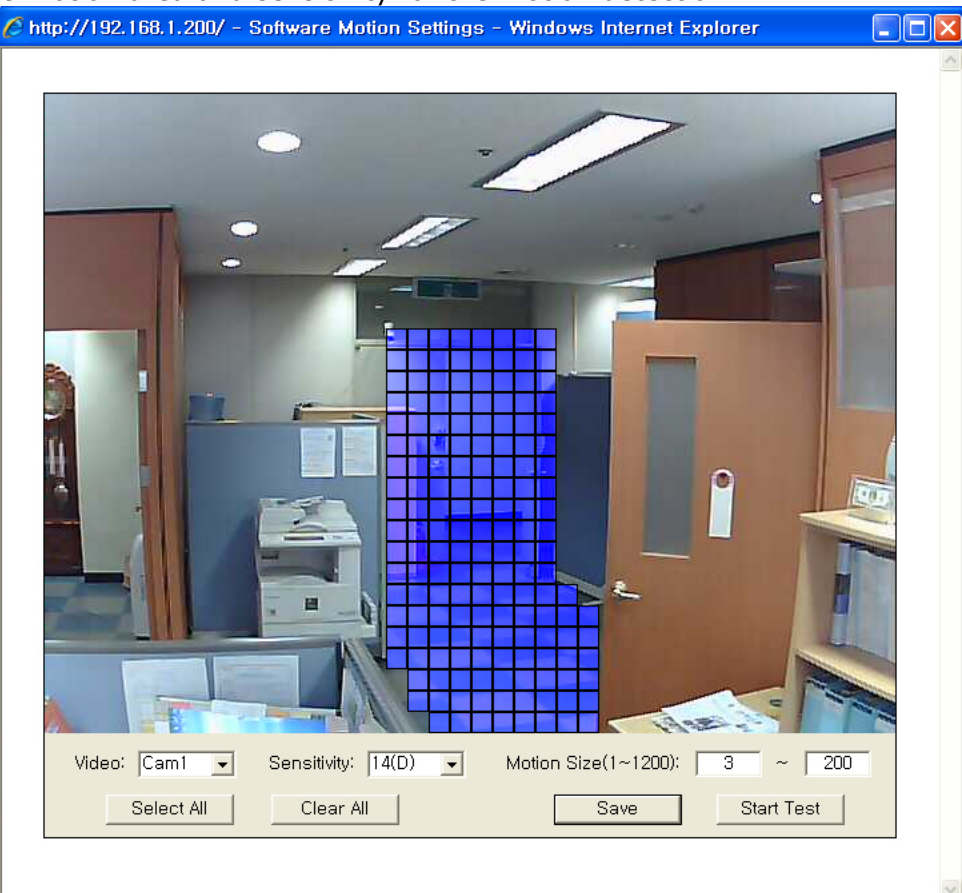

| Digital Motion Setting |                                                                                                    |
|------------------------|----------------------------------------------------------------------------------------------------|
| Save                   | Choose the device to be configured.                                                                                                    |
| Sensitivity            | Indicates the motion sensitivity. It ranges from $1\sim20$ , with higher the number, more sensitive the device is. The default value is set at 14.             |
| Motion Size            | Entire screen is divided into 1,200 separate motion areas and motion will be recognized if and only if the motion is within the boundaries set in motion size. |
| Select All             | Selects all 1,200 areas for motion detection. If you wish to choose specific areas, click on left mouse button and drag while holding the button down.         |
| Clear All              | Deselects all 1,200 areas for motion detection. If you wish to choose specific areas, click on right mouse button and drag while holding the button down.      |
| Save                   | Saves the current setting.                                                                                                    |
| Start Test             | Tests the current configuration. Must save current setting prior to testing.                                                                                   |

### • Motion Test.

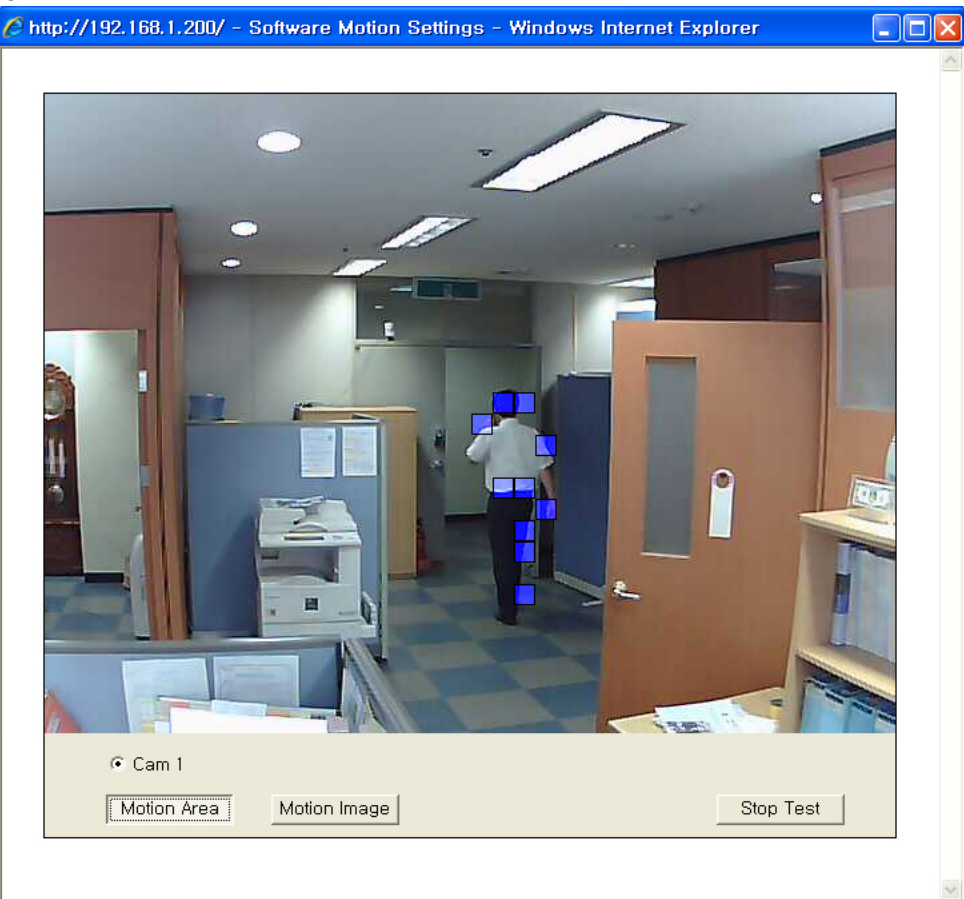

| Motion Test  |                                                                                           |  |
|--------------|-------------------------------------------------------------------------------------------|--|
| Motion Area  | Displays real time image and the areas where motion is detected, indicated by blue boxes. |  |
| Motion Image | Image displays only when motion is detected.                                              |  |
| Stop Test    | Stops testing and returns to motion setting page.                                         |  |

| Action (when triggered)                            |                                                   |
|----------------------------------------------------|---------------------------------------------------|
| 🗌 Digital Output                                   |                                                   |
| Keep active for 5 seconds                          |                                                   |
| 🗌 Email                                            | Log                                               |
| Attached, Before image number                      | 8 💌                                               |
| Attached, After image number                       | 8 🗸                                               |
| SMTP server                                        |                                                   |
| Receiver address                                   |                                                   |
| Sender address                                     |                                                   |
|                                                    | User ID                                           |
| Enable SMTP Authentication                         | Password                                          |
|                                                    | Confirm Password                                  |
| Subject                                            |                                                   |
| Message                                            |                                                   |
| 🗌 Call URL                                         |                                                   |
| URL                                                |                                                   |
| FTP                                                |                                                   |
| Network address                                    |                                                   |
| Port number                                        | 21 (default: 21)                                  |
| Upload path                                        |                                                   |
| Saved File name                                    |                                                   |
| User name                                          |                                                   |
| Password                                           |                                                   |
| Confine Password                                   |                                                   |
| Use passive mode                                   |                                                   |
| Before image number                                | 8 🗸                                               |
| After image number                                 | 8 💌                                               |
| TCP Server                                         |                                                   |
| Network address                                    |                                                   |
| Port Number                                        |                                                   |
| Message                                            |                                                   |
| Message Option<br>(when 'FTP' function is enabled) | include ftp's center image name after<br>Message. |
|                                                    | Save                                              |

• Action Configuration.

Configures the Action to be taken upon event detection per Condition.

All Action is activated based on trigger base.

For example, if a digital input signal is activated and event is recognized, Action will be taken only when the signal changes from Inactive to Active, regardless of continuous active signal.

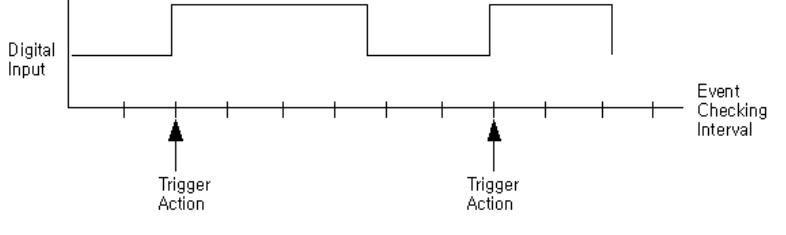

Action based on trigger system

### \* Note

Event information included in real time image is not based on trigger system, meaning that if an event is detected, the event information will be included in the real time image's Header.

| Action         |                                                                                                    |  |
|----------------|----------------------------------------------------------------------------------------------------|--|
| Digital Output | Configures the length of time for digital output once event is recognized.                                                                                                    |  |
| Email          | <ul> <li>Based on the moment event is recognized, gathers the pre, center and post images of event and send via e-mail.</li> <li>Attached, before image number: Configures the number of pre-alarm images to be sent.</li> <li>Attached, after image number: Configures the number of post-alarm images to be sent.</li> <li>Enable SMTP Authentication: If the mail server, user plans to use, requires an authentication, this function must be activated. (Linudix currently supports two type of SMTP authentication: LOGIN, PLAIN)</li> </ul>                                                                                                    |  |
| Call URL       | Enter the URL to be called upon once event is detected. Must start with 'http://'. (If no response over 10 seconds, it will disconnect.)<br>Ex) http://mysever.com/cgi/alert.cgi                                                                                                    |  |
| FTP            | <ul> <li>Based on the event triggered moment, gathers the images from past(before), present(center) and post(after) and send via FTP. If, due to communication problem, there is a delay of longer than 120 seconds while transmitting data to FTP Server, it will disconnect the communication.</li> <li>Before image number: Configures the number of pre-alarm images to be sent.</li> <li>After image number: Configures the number of post-alarm images to be sent.</li> <li>Saved File name: Enter the file name to be used for saving. In case of no entry, default file name of 'image' will be used.</li> <li>For example, if Before Image Number is set at 3, After Image number is set at 3 and Saved File Name is set as 'myimage,' following files will be transmitted to FTP server.</li> <li>(assuming current time to be Sept. 1<sup>st</sup>, 2007, 10:20:30) myimage20070901102030C1B2.jpg myimage20070901102030C1C0.jpg (Center Image) myimage20070901102030C1A0.jpg myimage20070901102030C1A1.jpg</li> <li>Use Passive Mode: Used when can't connect to network from outside due to firewall.</li> </ul> |  |

### 6.7. Record.

Saves images and event information to built-in IC memory.

## 6.7.1. Record (Normal Mode) Content.

Record menu can be divided into Normal mode and Event mode. Event mode is based on conditions preset in 'Event' while Normal mode saves constantly, regardless of settings in 'Event' menu.

| Record Configurat                             | ion 💽 Fo    | ormat Recording Memory |                        |
|-----------------------------------------------|-------------|------------------------|------------------------|
| Record Mode                                   |             |                        |                        |
| ז 💿                                           | lomal       | O Event (Depend or     | n Event Configuration) |
| Video Source                                  |             |                        |                        |
| MPEG-4 Motion JPEG 2 🔽 fps                    |             | ) 2 💌 fps              |                        |
| O Primary                                     | 💿 Secondary | O Primary              | 🔘 Secondary            |
| Motion Condition                              |             |                        |                        |
| Digital Motion Setting Digital Motion Setting |             | Setting                |                        |
| Record Method                                 |             |                        |                        |
| O Motion Images Only 💿 Image Stream           |             |                        |                        |
| Schedule Select: All None                     |             |                        |                        |
| 🗹 00am~01am                                   | 🗹 06am~07am | 🗹 00pm~01pm            | 🗹 06pm~07pm            |
| 🗹 01am~02am                                   | 🗹 07am~08am | 🗹 01pm~02pm            | 🗹 07pm~08pm            |
| 🗹 02am~03am                                   | 🗹 08am~09am | 🗹 02pm~03pm            | 🗹 08pm~09pm            |
| 🗹 03am~04am                                   | 🗹 09am~10am | 🗹 03pm~04pm            | 🗹 09pm~10pm            |
| 🗹 04am~05am                                   | 🗹 10am~11am | ☑ 04pm~05pm            | ✓ 10pm~11pm            |
| 🗹 05am~06am                                   | 🗹 11am~12am | ☑ 05pm~06pm            | ✓ 11pm~12pm            |

Save

| Record (Normal Mode) |                                                                                                    |
|----------------------|----------------------------------------------------------------------------------------------------|
| Video Source         | Chose the video source to be used for saving. In case of M-PJEG, frame rate also co be determined.<br>Changing of video source from MPEG-4 to M-JPEG or vice versa would cause the deletion of recorded images from prior source used.                      |
| Motion Condition     | Normal Mode will basically save constantly; however, user can only<br>save motions detected, by configuring the Record Method.<br>Motion detection configurations can be adjusted by changing the<br>motion condition, such as motion area and sensitivity. |
| Record Method        | Motion Image Only: Save only images with motions.<br>Image Stream: Saves all images, regardless of motions.                                                                                                    |
| Schedule             | Configure when to save and when not to save.                                                                                                    |

# 6.7.2. Record (Event Mode) Contents.

| ( ) II RECOLUTIONE IS SEL AS LVEIT MOUE, IL WIII DE SAVEU III MOUG |
|--------------------------------------------------------------------|
|--------------------------------------------------------------------|

| Record Configuration | Format Recording Memory                                   |
|----------------------|-----------------------------------------------------------|
| Record Mode          |                                                           |
| 🔘 Nomal              | <ul> <li>Event (Depend on Event Configuration)</li> </ul> |
|                      |                                                           |
| Recording Images     |                                                           |
| Before image number  | 1 💌                                                       |
| After image number   | 1 💙                                                       |

| Save |
|------|

| Record (Event Mode) |                                                                                                    |  |
|---------------------|----------------------------------------------------------------------------------------------------|--|
| Recording Images    | Per values set in Condition of 'Event' menu, it will save, past, present<br>and post image data.<br>Before image number: If set at '3', three pre-alarm images will be<br>saved.<br>After image number: If set at '3', three post-alarm images will be<br>saved. |  |

# 6.8. PTZ (RS485).

# 6.8.1. PTZ (RS485) Content.

### PTZ drivers can be added via software upgrade.

| PTZ(RS485) Configuration |                      |  |
|--------------------------|----------------------|--|
| P/T/Z Enable             | V video1             |  |
| Manufacturer             | PELCO D ?            |  |
| Baud Rate(bps)           | 2400 💌               |  |
| Data Bits(Length)        | 8 🗸                  |  |
| Stop Bits                | 1 💌                  |  |
| Parity Bit               | NONE 💌               |  |
| Device ID                | 1 (available: 01~99) |  |
|                          |                      |  |

| Function          | Description                                                                                                    |  |
|-------------------|----------------------------------------------------------------------------------------------------|--|
| P/T/Z Enable      | Activate or deactivate PTZ control.                                                                                 |  |
| Manufacture       | Choose the PTZ driver.<br>For more information on Baud Rate, Data Bits, Stop Bits, Parity Bit, please click on '?'. |  |
| Baud Rate(bps)    | Please click on '?' for more information before choosing a value.                                                   |  |
| Data Bits(length) | Please click on '?' for more information before choosing a value.                                                   |  |
| Stop Bits         | Please click on '?' for more information before choosing a value.                                                   |  |
| Parity Bit        | Please click on '?' for more information before choosing a value.                                                   |  |
| Device ID         | Enter the Device ID from PTZ driver.                                                                                |  |

### 6.9. Software Upgrade.

### 6.9.1. Software Upgrade Contents.

This page is for upgrading the software version. Upgrade must be processed with the 'upgrade file' and the instruction given along with the upgrade file.

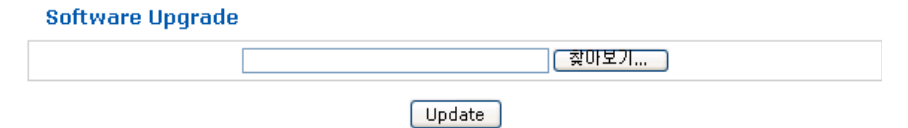

| Function | Description                                                                                                    |
|----------|----------------------------------------------------------------------------------------------------|
| Search   | Find the upgrade file.                                                                                                    |
| Update   | After the finding the file, click on 'Update' button to start the upgrade<br>process.<br>Depending on the upgrade file size and network bandwidth status,<br>time needed for upgrade might differ. Please wait until upgrade<br>completed message shows. |

### 6.10. System Log.

### 6.10.1.System Log Contents.

System long is saved in the flash memory, thus unless 'Log Clear' is chosen, it will not be deleted. Here are the information saved on the system log.

- System booting time.
- AP router's ESSID and MAC address when wireless connection is activated or deactivated.
- Related information when 'Format Recording Memory' function is executed.
- When there is an Action (Digital Output, Email, Call URL, FTP, TCP Message Transfer) recognized in Event menu. System Log

|            |                | Refresh   | Log Clear |        |
|------------|----------------|-----------|-----------|--------|
| Fri Aug 31 | 13:34:38 2007: | log start |           | ~      |
|            |                |           |           |        |
|            |                |           |           |        |
|            |                |           |           |        |
|            |                |           |           |        |
|            |                |           |           |        |
|            |                |           |           |        |
|            |                |           |           |        |
|            |                |           |           | $\sim$ |

| Function  | Description                           |  |
|-----------|---------------------------------------|--|
| Refresh   | To recall the system log information. |  |
| Log Clear | To delete the system log information. |  |

# 6.11. Homepage Layout.

# 6.11.1.Homepage Layout Contents.

Change the logo, link and title on IP DVR SERVER's homepage.

| Logo<br>Image (jpg)<br>(default size :<br>32x32) |               | 찾아보기                                            |                   |
|--------------------------------------------------|---------------|-------------------------------------------------|-------------------|
| Logo Link                                        | http://       |                                                 |                   |
| Title                                            | IP DVR SERVER |                                                 |                   |
| Default Live<br>View Format                      | MPEG-4 💌      |                                                 |                   |
| Digital Output                                   | 🔘 none        | <ul> <li>pulse</li> <li>time 2000 ms</li> </ul> | ○ Active/Inactive |

| Function                 | Description                                                                                        |  |
|--------------------------|----------------------------------------------------------------------------------------------------|--|
| Logo Image (jpg)         | Choose the image to be shown on top left corner of the window. (Default size of $32 \times 32$ ).  |  |
| Logo Link                | Enter the address of link to be used, when user clicks on logo image. Please start with 'http://'. |  |
| Title                    | Changes the title shown on top middle of the window                                                |  |
| Default Live View Format | Choose the streaming to be used (either MPEG-4 or M-JPEG_ when Live page is initially open.        |  |
| Digital Output           | Configure the digital output method of Live page.                                                  |  |

### 6.12. Version Information.

### 6.12.1. Version Information Contents.

# Check the application version and MAC address.

| Versi | ion 1 | inforr | nation |
|-------|-------|--------|--------|
|       |       |        |        |

| Software       | Version           |
|----------------|-------------------|
| System         | h.0.1-u.0.14.0    |
| Kernel         | a.1.0             |
| MAC (Wired)    | 00:30:ba:bf:56:10 |
| MAC (Wireless) |                   |

| Function       | Description                                                                                 |  |
|----------------|---------------------------------------------------------------------------------------------|--|
| System         | Displays the current firmware version.                                                      |  |
| Kernel         | Displays the version of operating system.                                                   |  |
| MAC (wired)    | Displays the MAC address of wired connection.                                               |  |
| MAC (wireless) | Displays the MAC address of wireless connection; however, only if wireless network is used. |  |

# 7. External Connection.

### 7.1. External I/O Terminal.

### 7.1.1. External I/O Terminal Description.

| Terminal No. | Title        | Description                                                                                                    |
|--------------|--------------|----------------------------------------------------------------------------------------------------|
| Pin 1        | RS485(-)     | RS485 communication terminal, used for PTZ controlling                                                                                                    |
| Pin 2        | RS485(+)     | device connection.                                                                                                    |
| Pin 3        | Alarm Input  | If connected to GND(Pin5) due to alarm input, this will be activated. If not, it will be deactivated.                                                                                                    |
| Pin 4        | Alarm Output | Has a built-in Open-collector NPN transistor and Emitter is<br>connected to GND. If user wishes to relay to external device,<br>user need to connect the diode in parallel.<br>Maximum electricity current allowed is 100mA, and<br>maximum allowed voltage is 24V. |
| Pin 5        | GND          | Used along with alarm input terminal (Pin3) and/or alarm output terminal (Pin4).                                                                                                    |
| Pin 6        | Power I/o    | User can either use DC power input directly or use IP DVR SERVER as a power output source for other device.                                                                                                    |

System circuit of external I/O terminal.

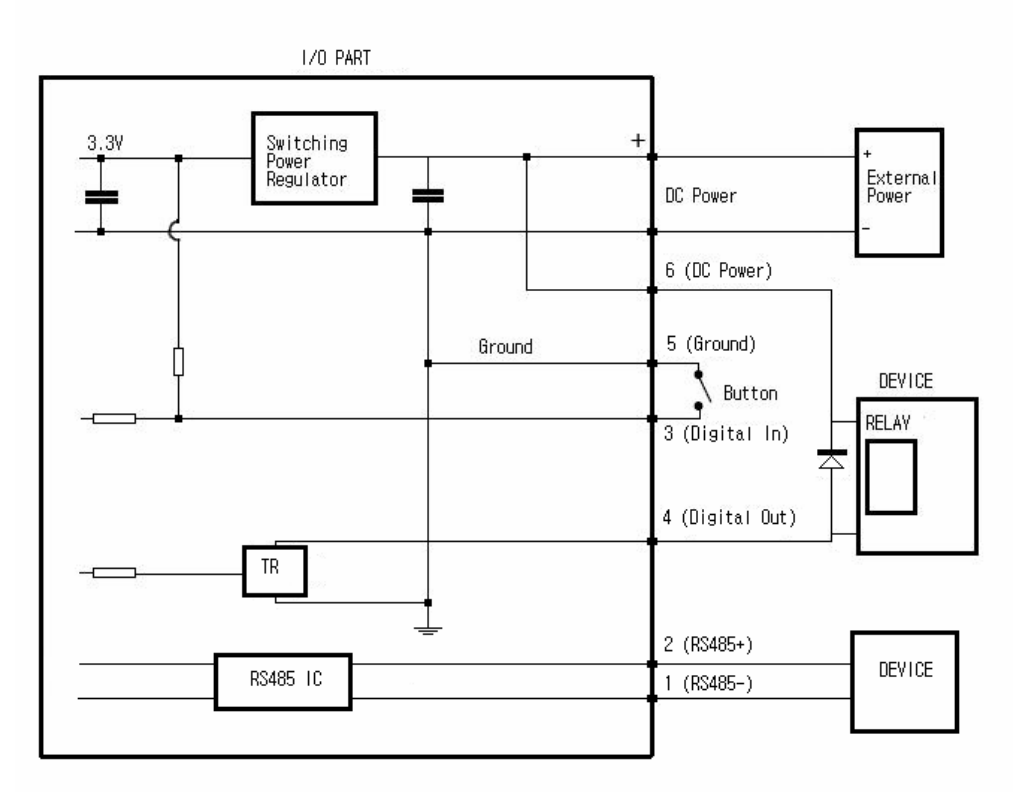

# 8. Product Information.

# 8.1. Technical Information.

# 8.1.1. Technical Specification.

| Function                      | Description                                                                                                    |
|-------------------------------|----------------------------------------------------------------------------------------------------|
| Video compressions            | <ul><li>Motion JPEG</li><li>MPEG-4</li></ul>                                                                                                    |
| Resolutions                   | <ul> <li>MPEG-4: 640x480, 320x240</li> <li>Motion JPEG: 640x480, 320x240, 160x120</li> </ul>                                                                                                    |
| MPEG-4 Frame rate             | <ul> <li>Single Resolution:<br/>640x480 (15fps)<br/>320x240(30fps)</li> <li>Dual Resolution:<br/>640x480 (10fps), 320x240(10fps)<br/>320x240 (10fps), 320x240(5fps)</li> </ul>                                                         |
| Motion JPEG Frame rate        | <ul> <li>Single Resolution:<br/>640x480 (15fps)<br/>320x240(30fps)<br/>160x120(30fps)</li> <li>Dual Resolution:<br/>640x480 (10fps), 320x240(10fps)<br/>640x480 (15fps), 160x120(15fps)<br/>320x240 (15fps), 160x120(15fps)</li> </ul> |
| Video streaming               | <ul> <li>Simultaneous Motion JPEG and MPEG-4</li> <li>Controllable frame rate and bandwidth</li> <li>Constant and variable bit rate(MPEG-4)</li> </ul>                                                                                 |
| Image settings                | <ul> <li>Compression levels: 5(Motion JPEG) / CBR (MPEG-4)</li> <li>Overlay capabilities: time, date, text</li> </ul>                                                                                                    |
| Pan/Tilt/Zoom                 | • 10 presets                                                                                                    |
| Audio                         | <ul> <li>G.711 PCM 64kbit/s</li> <li>Full duplex, Half duplex, Simplex or audio off</li> </ul>                                                                                                    |
| Security                      | <ul> <li>Multiple user access levels with password protection</li> <li>IP address filtering</li> </ul>                                                                                                    |
| Alarm and event<br>management | <ul> <li>Events triggered by built-in motion detection, external input or according to schedule</li> <li>Image upload over FTP, Email</li> <li>Notification over TCP, Email and external output</li> </ul>                             |

| Connectors                                     | <ul> <li>Analog composite video</li> <li>NTSC/PAL auto sensing inputs</li> <li>Ethernet 10BaseT/100 BaseTX, RJ-45</li> <li>Terminal block: 1 alarm input, 1 alarm output, RS-485, Power connection</li> <li>3.5mm jack for Line in, Line out(active speaker)</li> </ul> |
|------------------------------------------------|----------------------------------------------------------------------------------------------------|
| Casing                                         | Metal casing.                                                                                                    |
| Processors and memory                          | <ul> <li>CPU: 32bit CPU</li> <li>RAM: 64MB</li> <li>Flash: 32MB for OS</li> <li>Battery backed up by real-time clock</li> </ul>                                                                                                    |
| Power                                          | • 9 - 24V DC, max 5W                                                                                                    |
| Operating conditions                           | <ul> <li>5 - 50 °C (41 - 122 °F)</li> <li>Humidity 20 - 80% RH(non-condensing)</li> </ul>                                                                                                    |
| Installation,<br>management and<br>maintenance | <ul> <li>Installation tool on CD and web-based configuration</li> <li>Firmware upgrade over HTTP</li> </ul>                                                                                                    |
| Video access from Web<br>browser               | <ul> <li>Camera Live view</li> <li>Sequence tour capability for up to 10 PTZ presets</li> </ul>                                                                                                    |
| Minimum Web browsing<br>requirements           | <ul> <li>Pentium III CPU 500 MHz or higher, or equivalent AMD, 128 MB RAM, AGP graphic card Direct Draw 32MB RAM</li> <li>Windows Vista, XP, DirectX 9.0 or later internet Explorer 6.x or later</li> </ul>                                                             |
| Supported protocols                            | • HTTP, TCP, RTSP, RTP, UDP, SMTP, FTP, DHCP, ARP, DNS, DynDNS                                                                                                    |
| Included accessories                           | • Power supply DC, connector kit, installation Guide, CD with installation and management tools, software and User's Manual                                                                                                    |
| Approvals                                      | • FCC Part 15 Class B, CE, RoHS, MIC                                                                                                    |
| Dimensions (HxWxD)<br>and Weight               | <ul> <li>27(H)x116(W)x85(D)</li> <li>225g (except power supply)</li> </ul>                                                                                                    |

#### Cautions

Modifications not expressly approved by the party responsible for compliance could void the user's authority to operate the equipment.

#### **FCC** compliance Information

This device complies with part 15 of FCC Rules. Operation is subject to the following two conditions:

- 1. This device may not cause harmful interference, and
- 2. This device must accept any interference received.

Including interference that may cause undesired operation.

#### Information to User

This equipment has been tested and found to comply with the limits for a Class B digital device, Pursuant to part 15 of the FCC Rules. These limits are designed to provide reasonable protection against harmful interference in a residential installation.

This equipment generates, uses and can radiate radio Frequency energy and, if not installed and used in accordance with the instructions, may cause harmful interference to radio communications.

However, there is no guarantee that interference will not occur in a particular installation. If this equipment does cause harmful interference to radio or television reception, which can be determined by turning the equipment off and on, the user is encouraged to try to correct the interference by one or more of the following measures:

- Reorient or relocate the receiving antenna.
- Increase the separation between the equipment and receiver
- Connect the equipment into an outlet on a circuit different from that to which the receiver is connected.

Consult the dealer or an experienced radio/TV technician for help.

#### FCC Safety Information

"To maintain compliance with the FCC's RF exposure guidelines, this equipment should be installed and operated with minimum separation distance of 20cm between the radiator and your body. Use only the supplied antenna. Unauthorized antenna, modification, or attachments could damage the transmitter and may violate FCC regulations."